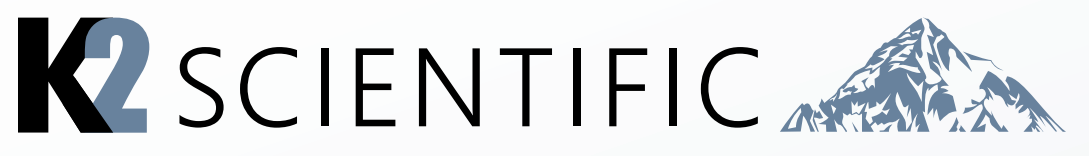

# **Elitech ECS-180 Operating Manual**

Thank you for your purchase. This manual contains: set-up instructions, unit specs, safety information, controller operation and maintenance steps.

# K202, K204, K210

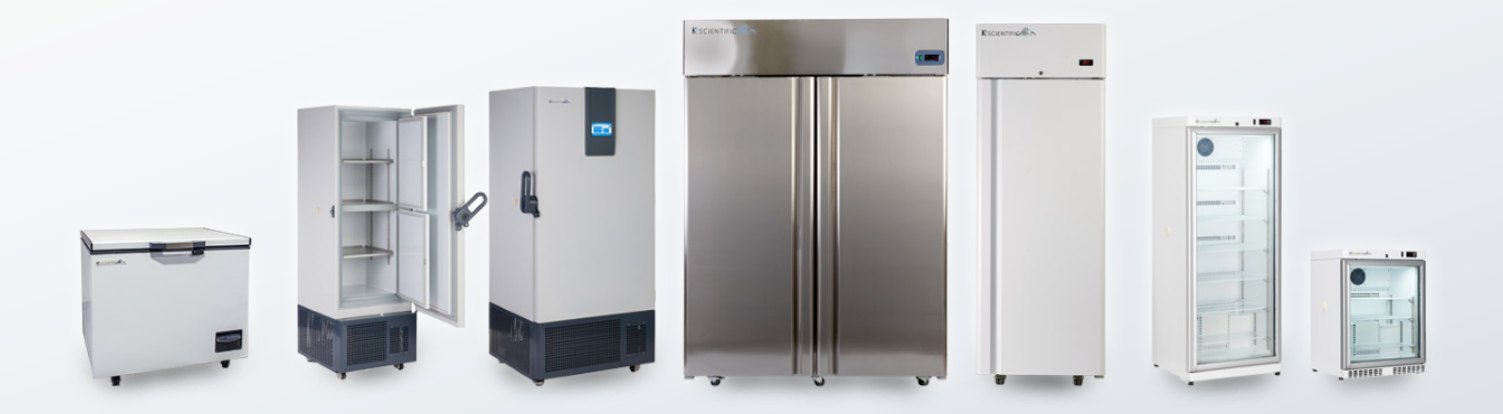

### **IMPORTANT:**

#### Your Unit is Preprogrammed

Place your unit in the desired location. Plug the unit in and allow it to cool and become stable for a minimum of 24 hours before logging temperature or stocking products.

### Be Careful When Setting or Changing Temperatures

WARNING: Changing some controller parameters can result in potentially damaging your unit and/or losing your products. K2 will not be held responsible for losses due to improper controller programming.

#### Unfamiliar with the operation of a K2 controller?

Use the video tutorials on our website resources page or call us for assistancee with special parameters.

Some K2 units can be changed from Celsius to Fahrenhiet. We do not recommend changing your unit to Farhenheit. Your controller has operational parameters that rely on data in Celsius to maintain proper function.

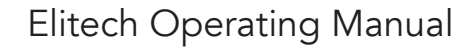

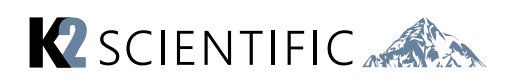

### **CONTENTS**

- 1. Operation and Display Panel
- 2. Key Functions

4. Parameters

- 5. Temperature Logging
- 3. Indicator Light Status Description

# **1** Operation and Display Panel

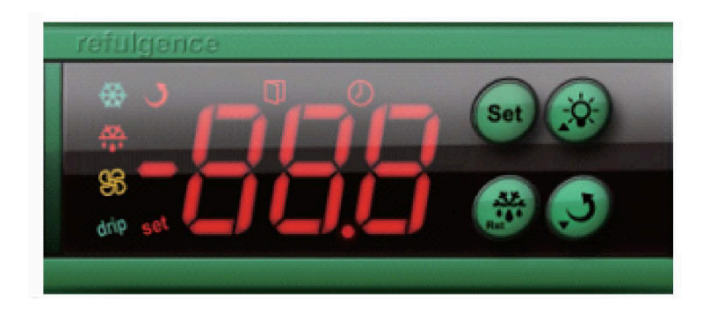

# **2 Key Functions**

### **Keys Description**

| Keys | Function                                                         |
|------|------------------------------------------------------------------|
| Set  | Enter the status of parameter setting                            |
| Sei  | Switch between menu and parameter                                |
| -74- | Adjust menu and parameters                                       |
|      | Open/close light(only valid for the model with light control)    |
| -    | View condenser sensor temperature                                |
|      | Adjust menu and parameters                                       |
| •    | Press more than 10s to execute parameter one-key recovery        |
|      | View evaporator sensor temperature                               |
| .45  | Exit from parameter setting                                      |
|      | Exit from one key recovery status                                |
| Not  | Press 3s to forced switch between refrigeration, defrost/defrost |
|      | delay, defrost dripping                                          |

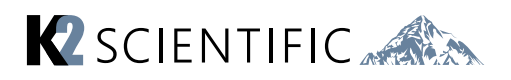

### **Keys Operation**

1. In the status of temperature measuring and controlling, press Set key for three second to enter user menu, it displays the code St, then press Set key again, display the value of St. It can be modified by pressing the key:  $\dot{x}$  or  $\Im$ 

- When it displays the code St, press the key 🔆 to display the code Po
- Press Set key to display 00, at this time, press 🔆 or J to input the password of administrator menu.

• Press Set key again to confirm the password input, and the controller will automatically verify the correctness of password

• When it passes, it can select parameter items St, Po, C1, C2 ..... Cd3 (that is, any parameter items both in the administrator menu and user manuals) by pressing the key: A or J (Or else, only the parameters items St and Po available, others could not be displayed.)

• When the parameter item is selected, press Set key to enter to the setting of the current item

- Press: J or 🔆 to modify the value
- Press Set key to return to the menu
- Under the status of parameter setting, press 💥

key, or no key operation within 30s\*, it will exit from parameter setting and automatically save the current parameter value

**Note:** The password input of administrator menu only is valid for single entering. After exit from the parameter setting by pressing **\*\***, it needs to input the correct password again for next parameter adjustment

### 2. Temperature viewing

• In the status of temperature measuring and controlling, press store to view the current evaporator sensor measured temperature value

**Note:** evaporator sensor is enabled and works properly

• Press J to view the current condenser sensor measured temperature value

**Note:** condenser sensor is enabled and works properly

### 3. Manually forced operation

• In the status of temperature measuring and controlling, press Are for three seconds to force the switch between refrigeration, defrost/defrost delay, defrost dripping

• Press to open or close the light (Only valid when Light/alarm relay is used as light and there is no linkage between light control and door switch.)

#### 4. Parameter recovery

• In the status of temperature measuring and controlling, press the key J for 10s, it displays the code HO and enter to the operation of one-key recovery.

• It could continue to select the parameter recovery items by pressing , they, and the selection range is H0-H7

• Press key to execute the parameter recovery and then exit. If there is no parameter recovery operation within 30s, it will automatically exit from the mode without recovery of parameters.

**Note:** This operation needs a stable power supply. If the power supply is abnormal, it needs to re-electrify the controller with stable power supply and execute the one-key recovery again.

# **3 Indicator Light Status Description**

| Indicator light     | Symbol       | Status | Meaning                                         |
|---------------------|--------------|--------|-------------------------------------------------|
| 0                   | Set          | ON     | Parameter setting                               |
| Setting             |              | OFF    | Status of temperature measuring and controlling |
|                     | *            | ON     | Refrigeration work                              |
| Refrigeration       |              | OFF    | Refrigeration stop                              |
| _                   |              | FLASH  | Refrigeration time delay                        |
| Defeat              | ,37.<br>•••• | ON     | Defrost work                                    |
| Defrost             |              | OFF    | Defrost stop                                    |
| Fair                | 36           | ON     | Fan work                                        |
| Fan                 |              | OFF    | Fan stop                                        |
|                     | drip         | ON     | Start defrost dripping                          |
| Defrost dripping    |              | OFF    | Stop defrost dripping                           |
|                     | Ū            | ON     | Cabinet door open                               |
| Door switch         |              | OFF    | Cabinet door close                              |
| Off power detection | ା            | ON     | Controller power off                            |

# **4** Parameters

\* Basic Parameters

|     | Menu | Functions                                                               | Setting range                                      | Default       |              | °C / °F |
|-----|------|-------------------------------------------------------------------------|----------------------------------------------------|---------------|--------------|---------|
|     |      | T unctions                                                              | Setting range                                      | H1            | H7           | C/F     |
|     |      | User menu                                                               |                                                    |               |              |         |
| *   | St   | Temperature set value                                                   | Lower limit~Upper limit                            | <b>4</b> ℃    | <b>40</b> °F | °C/°F   |
|     | Po   | Administrator menu Password                                             | $00{\sim}99$ (password is 55,unmodified)           | 0             | 0            | /       |
|     |      | Administrator menu                                                      |                                                    |               |              |         |
|     |      |                                                                         | 0.5℃~9.0℃                                          | 1 000         | OPT:         | °∩ /°F  |
|     | CI   | Hysteresis value                                                        | <b>1</b> °F ∼ <b>20</b> °F                         | 4.00          | 18           | C/T     |
|     | C2   | Compressor start Min. interval                                          | 0~60                                               | 5             | 5            | min     |
|     | C3   | Compressor initial start Min. interval                                  | 0~90                                               | 5             | 5            | min     |
|     |      | Cabinet sensor calibration                                              | -10.0°C∼10.0°C                                     | 0.000         | 0°F          | °C/°F   |
|     | 64   |                                                                         | -20°F~20°F                                         | 0.00          |              |         |
| . [ | C5   | Temperature set lower limit                                             | -50°C ∼ temperature set value                      | _ <b>0</b> °C | <b>20</b> °E | ℃/°F    |
| *   |      |                                                                         | -58°F ~ temperature set value                      | -20           | <b>20</b> F  |         |
|     | 6    | Temperature set upper limit                                             | temperature set value~85℃                          | າາ            | 70°F         | °C/°F   |
| *   |      |                                                                         | temperature set value~185°F                        | 220           | 12 1         |         |
|     | C7   | Max.standby time after finishing compressor start Min. interval (note1) | 0~90                                               |               |              | min     |
|     |      |                                                                         | 0:Max.standby time calculation is forbidden        | 9             | 9            |         |
|     |      |                                                                         | 0~90                                               | 0             |              |         |
|     | C8   | Refrigeration Min. running time                                         | 0: Refrigeration Min.running time                  |               | 0            | min     |
|     |      |                                                                         | calculation is forbidden                           |               |              |         |
|     | d1   | Evanorator sensor selection                                             | 0: Disabled                                        | 1             | 1            | /       |
|     | uı   |                                                                         | 1: Enabled                                         |               |              |         |
|     | 42   | Evaporator sensor calibration                                           | <u>-10.0°C~10.0°C</u>                              | 0.0°C         | 0°F          | °C/°F   |
|     | uz   |                                                                         | -20°F~20°F                                         | 0.00          | •            |         |
|     | 43   | Defrost cycle calculation                                               | 0: accumulated refrigeration time                  | 1             | 1            | /       |
|     | us   |                                                                         | 1: natural time                                    |               |              | ,       |
|     | d4   | Defrost cycle                                                           | 0~90                                               | 2             | 2            | hour    |
|     | 4    | Demost byole                                                            | 0: Defrost forbidden                               | _             |              |         |
|     |      |                                                                         | 0:Display cabinet temperature                      |               |              |         |
|     | d5   | Defrost status display                                                  | 1:Display dEF during detrost and detrost           | 1             |              |         |
|     |      |                                                                         | time delay, display cabinet temperature after      |               |              |         |
|     |      |                                                                         | Tinisning defrost time delay.                      | 2             | 2            | /       |
|     |      |                                                                         | 2: Always display dEF during defrost and           |               |              |         |
|     |      |                                                                         | aerrost aripping                                   |               |              |         |
|     |      |                                                                         | p:Aways display start-delifost cabinet temperature |               |              |         |
|     |      |                                                                         | uuring defrost and defrost dripping                |               |              |         |

|   | d6       | The maximum time of defrost                                                 | 1~90                                                                                                    | 25            | 25            | min   |
|---|----------|-----------------------------------------------------------------------------|----------------------------------------------------------------------------------------------------|---------------|---------------|-------|
|   | d7       | Defrost termination temperature                                             | 0℃~50℃<br>32°F~122°F                                                                                                    | <b>12</b> ℃   | <b>54°</b> F  | °C/°F |
|   | d8       | Dripping time after defrost                                                 | $0{\sim}60$<br>0: Defrost dripping time forbidden                                                                                                    | 2             | 2             | min   |
|   | d9       | Cabinet temperature display time<br>delay after defrost                     | 0~90                                                                                                    | 10            | 10            | min   |
|   | d10      | Time delay after defrost start                                              | $0{\sim}30$ 0:Defrost start time delay is canceled                                                                                                    | 10            | 10            | min   |
|   | d11      | Defrost type                                                                | 0:Electric heating defrost<br>1:Hot gas defrost                                                                                                    | 0             | 0             | /     |
|   | F1       | Fan running mode                                                            | 0:Fan and compressor run or stop synchronically<br>1:Fan runs continuously, stops during defrost<br>2: Fan runs continuously, stops during defrost<br>and defrost dripping<br>3: Fan runs continuously, stops during defrost,<br>fan time delay after defrost                                                                      | 3             | 3             | /     |
|   | F2       | Fan initial start time delay<br>after electrified                           | 0~60                                                                                                    | 4             | 4             | min   |
|   | F3       | Fan start time delay after defrost                                          | $0{\sim}60$ 0: Fan time delay canceled                                                                                                    | 2             | 2             | min   |
|   | A1       | Compressor run and stop in a proportional time after cabinet sensor failure | 0: Cancel the mode of "Run/stop in a proportional time"<br>1: Start the mode of "Run/stop in a proportional time"                                                                                                    | 1             | 1             | /     |
|   | A2       | Compressor stop time in the mode of<br>"Run/stop in a proportional time"    | 1~60                                                                                                    | 5             | 5             | min   |
|   | A3       | Compressor running time in the mode of<br>"Run/stop in a proportional time" | 1~60                                                                                                    | 30            | 30            | min   |
| * | A4       | Buzzer alarm output switch                                                  | 0: Buzzer output disabled<br>1: Buzzer output enabled                                                                                                    | 1             | 1             | /     |
|   | Me<br>nu | Functions                                                                   | Setting range                                                                                                    | Def           | ault<br>H7    | ℃/℉   |
|   | A5       | Cabinet temperature lower                                                   | $-50^{\circ}$ C ~ Cabinet temperature upper limit alarm value                                                                                                    | <b>−10</b> °C | 14°F          | °C/°F |
|   | A6       | Cabinet temperature upper                                                   | Cabinet temperature lower limit alarm value $\sim$ 85°C<br>Cabinet temperature lower limit alarm value $\sim$ 85°C                                                                                                    | <b>24</b> °C  | <b>75</b> °F  | °C/°F |
|   | Δ7       | Cabinet over temperature alarm time delay                                   | Cabine temperature lower influenaith value $-105  \text{m}$                                                                                                    | 20            | 20            | 3min  |
|   | A8       | The initial cabinet over temperature alarm time delay after electrified     | 0~60                                                                                                    | 40            | 40            | 3min  |
| * | A9       | Over temperature alarm                                                      | 1°C ~30°C<br>1°F ~60°F                                                                                                    | <b>10</b> ℃   | <b>20</b> °F  | °C/°F |
| * | A10      | Over temperature alarm<br>lower deviation                                   | 1°C ~30°C<br>1°F ~60°F                                                                                                    | 5℃            | 10°F          | °C/°F |
| * | A11      | Over temperature alarm mode                                                 | 0: Absolute temperature point                                                                                                    | 0             | 0             | /     |
|   | A12      | Light/Alarm relay selection                                                 | 0:Light output                                                                                                    | 0             | 0             | /     |
| * | do1      | Control output of door switch                                               | 0:Doorswitch is canceled<br>1:Close fan during door open<br>2: Turn on the light when door open,<br>turn off the light when door closed<br>3:Close fan and turn on the light when door<br>open, Turn off the light when door closed<br>4: When door is open, it is the synchronous<br>signal input of defrost. defrost will start. | 0             | 0             | /     |
| * | do2      | Buzzer response<br>when door open                                           | 0:NO<br>1:YES                                                                                                    | 0             | 0             | /     |
|   | cd1      | Condenser sensor                                                            | 0:Disabled                                                                                                    | 1             | 1             | /     |
|   | cd2      | Condenser high temperature                                                  | 30°C~90°C<br>86°F∼194°F                                                                                                    | <b>55°</b> ℃  | <b>131</b> °F | °C/°F |
|   | <b>⊢</b> |                                                                             | 400 4500                                                                                                    |               |               |       |

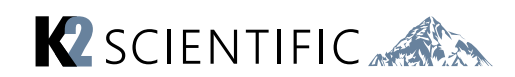

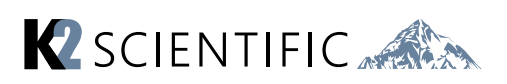

# **5** Temperature Logging

When storing vaccines you may be required to preform a field validation test. A NIST callibrated external data logger may be used for this purpose. A logger with text, email or online access is an added layer of protection for your product load in the event of a temperature excursion. K2 offers NIST calibrated data loggers to match your unit at a very affordable rate.

## Service

K2 Scientific want to make sure you are happy with your purchase. There are several ways for you to contact us with questions or service needs. Be sure to include your four digit order number or at least your model number handy to speed up the process.

- 1; Contact us via our chat feature at www.k2sci.com
- 2: Email support@k2sci.com
- 3: Call 800-218-7613